## Opplæringsportal: Innlogging for Helsepersonell

Denne veiledningen viser deg hvordan du som helsepersonell kan opprette en bruker i Opplæringsportalen, samt hvordan du løser problemer dersom du ikke finne kursene.

Først trykker du på link: https://ekurs.pasientreiser.no/

- 1. Klikk på "Logg inn med ID-porten".
- 2. Velg ønsket elektronisk ID for innlogging.

*Merk*: Innlogging med kodebrikke støttes ikke. Vennligst bruk en annen metode.

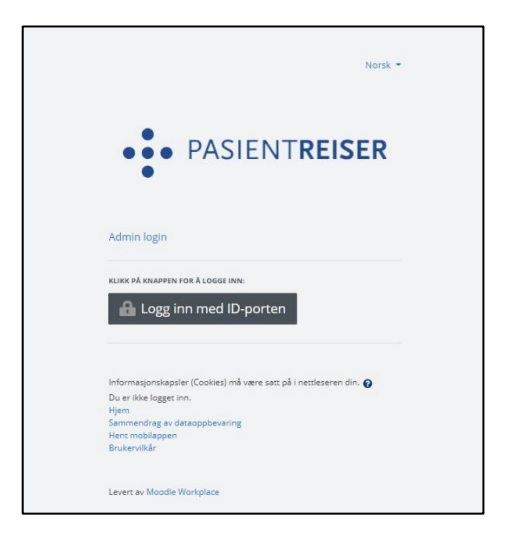

| EFAKTOR AS                         |                                                                    |   |  |
|------------------------------------|--------------------------------------------------------------------|---|--|
| Velg innloggingsmetode             |                                                                    |   |  |
| D MinID                            | MinID<br>App eller engangskode                                     | > |  |
| ≣=≣ bankID                         | BankID<br>Bruk BankID-app eller kodebrikke                         | > |  |
| <b>buy</b> pass                    | <b>Buypass</b><br>Bruk Buypass ID på smartkort, mobil eller nøkkel | > |  |
|                                    | Commfides<br>Med smartkort                                         | > |  |
| Slik skaffer du deg elektronisk ID |                                                                    |   |  |

3. Registrer personalia.

| Pasientreiser HF            |                                                                                                    |  |  |  |
|-----------------------------|----------------------------------------------------------------------------------------------------|--|--|--|
| Velkommen so                | om ny bruker på kursportalen                                                                                                    |  |  |  |
| Før vi starter må vi be deg | om å fullføre din personlige brukerprofil. Det tar bare et par minutter og er viktig for at vi skal få registrert deg med riktig personalia og arbeidssted |  |  |  |
| Fornavn                     | 0                                                                                                    |  |  |  |
| Etternavn                   | 0                                                                                                    |  |  |  |
| E-postadresse               | 0                                                                                                    |  |  |  |
| <ul> <li>påkrevd</li> </ul> | Fortsett                                                                                                    |  |  |  |

4. Søk etter eller velg Pasientreiser i helseforetaket i ditt område. Skriv deretter manuelt inn navnet på behandlingsstedet der du jobber. Når informasjonen er lagret, klikk på **"Lukk"**.

| Dette feltet skal fylles ut av ba                                                                                                | de helsepersonell, transportører og sjåfører. |  |  |  |
|----------------------------------------------------------------------------------------------------|-----------------------------------------------|--|--|--|
| For helsepersonell:                                                                                                    |                                               |  |  |  |
| • Søk først etter Pasientreiser i helseforetaket i ditt område, og skriv deretter inn navnet på behandlingsstedet du jobber for. |                                               |  |  |  |
| For transportører og sjåføre                                                                                                    | r:                                            |  |  |  |
| Søk etter og velg drosjeselskapet du tilhører.                                                                                   |                                               |  |  |  |
|                                                                                                    |                                               |  |  |  |
| Arbeidssted                                                                                                    | × Pasientreiser Vestfold og Telemark          |  |  |  |
|                                                                                                    | Søk 🔻                                         |  |  |  |
| Behandlingssted                                                                                                    | Sykehus i Telemark                            |  |  |  |
|                                                                                                    | Lagre                                         |  |  |  |

| Dette feltet skal fylles ut                                         | av både helsepersonell, transportører og                                         | sjåfører.                                |      |       |
|---------------------------------------------------------------------|----------------------------------------------------------------------------------|------------------------------------------|------|-------|
| For helsepersonell:                                                 |                                                                                  |                                          |      |       |
| <ul> <li>Søk etter og velg f</li> <li>Skriv navnet på be</li> </ul> | Pasientreiser i helseforetaket i ditt område<br>ehandlingsstedet hvor du jobber. |                                          |      |       |
| For transportører og sj                                             | åfører:                                                                          | Stilling tildelt                         | ×    |       |
| Søk etter og velg drosjeselskapet du tilhører.                      |                                                                                  |                                          |      |       |
|                                                                     |                                                                                  | Vellykket registrering!                  |      |       |
| rbeidssted                                                          | × Pasientreiser Vestfold o<br>Søk                                                | g Telemar                                | Lukk |       |
|                                                                     | Lagre                                                                            |                                          |      |       |
| Stilling                                                            | Du er her:                                                                       |                                          |      | Handl |
| Helsenersenell                                                      | Holsorogion (Holso Sor                                                           | 2st/Pasiantraisar Vostfold og Talamark ( |      |       |

5. For å fullføre registreringen må du godkjenne brukervilkårene.

| Pasientreiser HF                                                                                                    |  |
|----------------------------------------------------------------------------------------------------|--|
| Før du fortsetter må du godta alle disse brukervilkårene.                                                                                                    |  |
| Samtykke                                                                                                    |  |
| Vennligst godta følgende brukervilkår                                                                                                    |  |
| Brukervilkår                                                                                                    |  |
| Brukervilkår Pasientreiser HF                                                                                                    |  |
| Brukervilkårene handler om hvordan Pasientreiser HF samler inn, behandler og bruker persondata fra registrering og deltakelse på våre e-læringskurs. Alle brukere må<br>akseptere brukervilkårene før de kan benytte Pasientreiser HF sine e-læringskurs og læringsplattform. |  |
| Behandlingsansvarlig                                                                                                    |  |
| Pasientreiser HF ved administrerende direktør er behandlingsansvarlig for behandlingen av personopplysningene. EFAKTOR AS er databehandler. Pasientreiser HF og EFAKTOR<br>AS har inngått en databehandleravtale.                                                             |  |
| Vennligst les gjennom hele Brukervilkår teksten dersom du ønsker å se gjennom avtalen.<br>🗌 Jeg godtar Brukervilkår                                                                                                    |  |
| påkrevd                                                                                                    |  |
| Neste                                                                                                    |  |

- 6. Klikk på **"Kurskatalog"** for å gjennomføre følgende kurs:
  - "Ny måte å bestille pasientreiser på"
  - "E-læringskurs for helsepersonell"

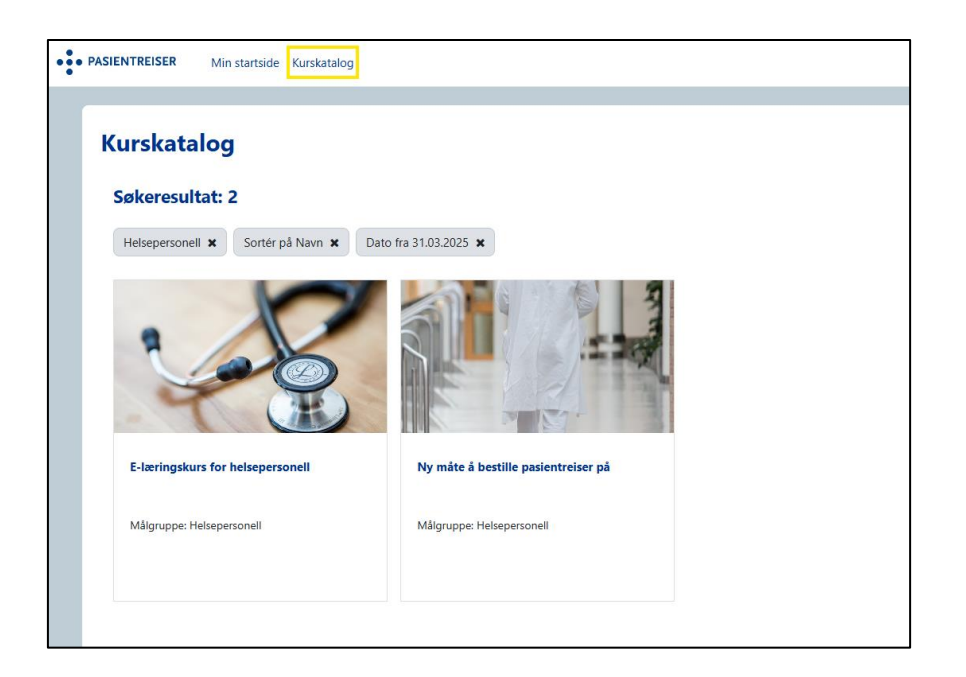

## Finner du ikke kurs etter innlogging? Slik løser du det

Dersom kursene ikke vises etter innlogging, kan det skyldes manglende informasjon i profilen din. For å løse dette:

- 1. Gå til "Profil".
- 2. Klikk på "Administrere stilling".
- 3. Følg instruksjonene i punkt 4 ovenfor.

| PASIENTREISER Helsepersonell og tr v Min startside Administrer portalen Kurskatalog                                                                                         | ५ रू 🏭 籋 v                         |  |  |  |
|----------------------------------------------------------------------------------------------------|------------------------------------|--|--|--|
| Stilling og arbeidssted                                                                                                    | Profil<br>Rapporter<br>Preferanser |  |  |  |
| Administrere stulingstudelinger<br>Dette feltet skal fylles ut av både helsepersonell, transportører og sjåfører.                                                           | Logg ut                            |  |  |  |
| <ul> <li>For helsepersonell:</li> <li>Søk etter og velg Pasientreiser i helseforetaket i ditt område.</li> <li>Skriv navnet på behandlingsstedet hvor du jobber.</li> </ul> |                                    |  |  |  |
| For transportører og sjåfører:                                                                                                    |                                    |  |  |  |
| Søk etter og velg drosjeselskapet du tilhører.                                                                                                    |                                    |  |  |  |
| Arbeidssted Ingen valgt Søk                                                                                                    |                                    |  |  |  |